Guía para consultar procesos y estados en el aplicativo TYBA

JUSTICIA SIGLO XXI.

# ¿Cómo consultar el Estado?

- El Juzgado Promiscuo Municipal de Chivor ha determinado notificar Estados el día VIERNES de cada semana.
- > Para tener acceso al Estado, podrá hacerlo a través del link (sin espacios):

### https://procesojudicial.ramajudicial.gov.co/Justicia21/Administracion/Descargas/frmArchivos Estados.aspx

- Para consultar el Estado, deberá llenar los espacios obligatorios señalados con asterisco (\*) e ingresar el código de verificación, posteriormente dar click en CONSULTAR.
- No es obligatorio el número del proceso. Sin embargo si desea agregar el código de su proceso, recuerde que el número deberá contener 23 dígitos (sin puntos, comas o espacios), finalizando con dos 0:

## EJEMPLO:

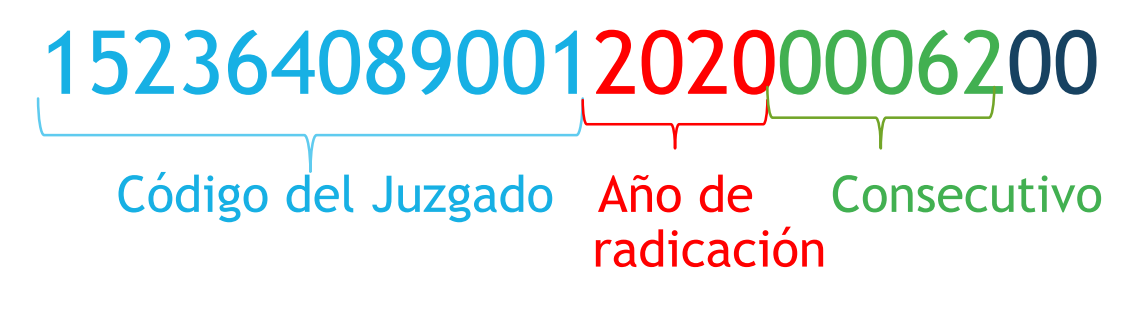

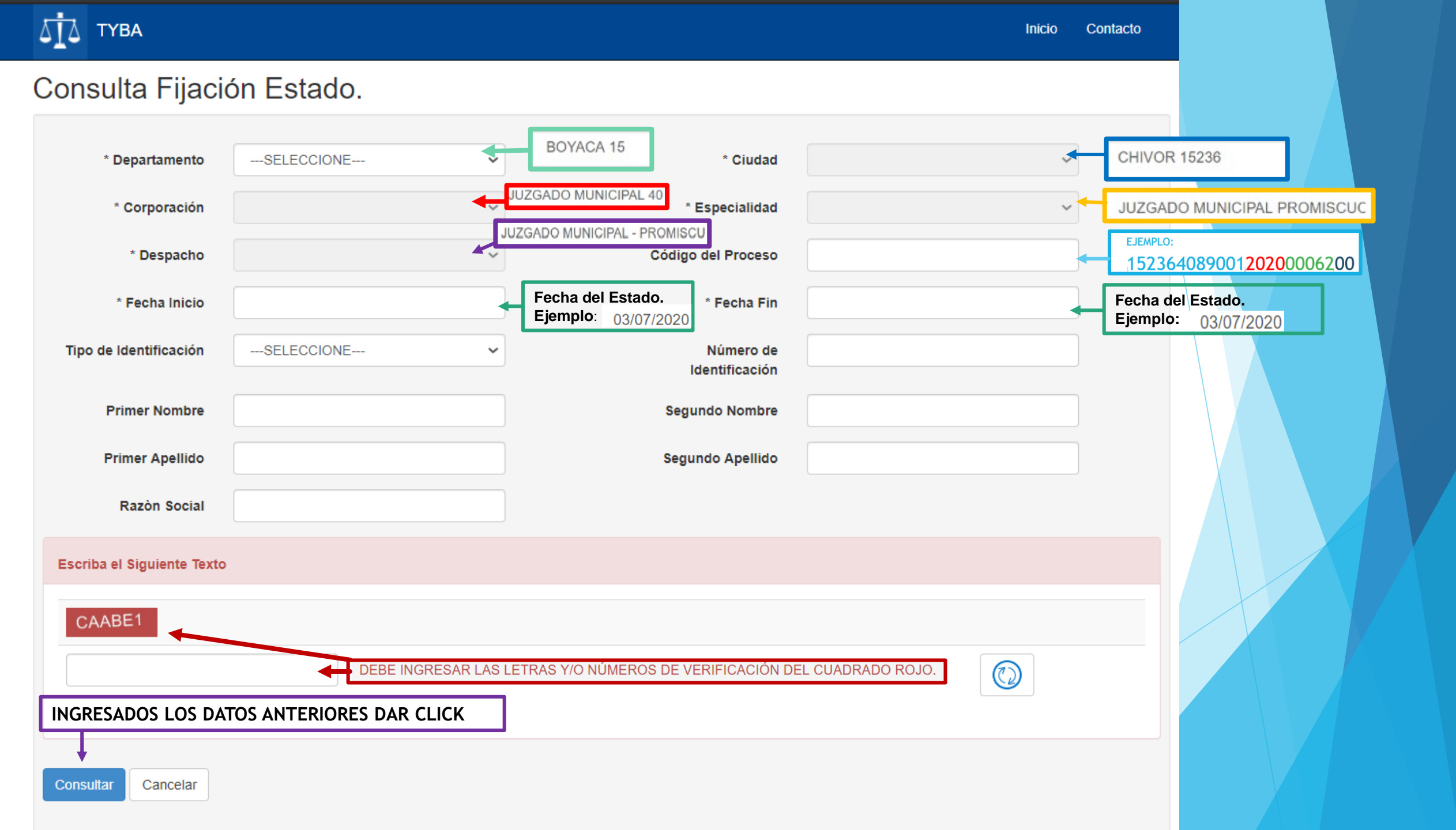

Cuando existan Estados reportados en las fechas descritas, aparecerá el siguiente recuadro:

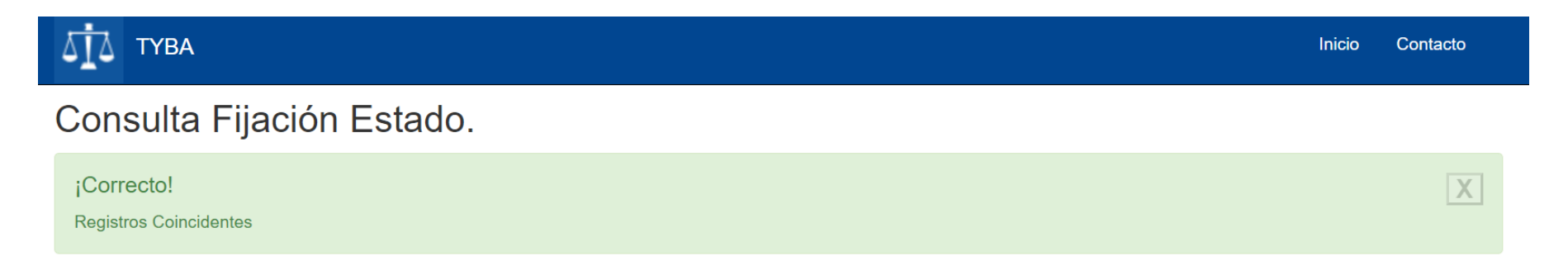

En la parte inferior (después del registro capcha) aparecerá el resultado de la búsqueda:

| 06E826                                                  |                         | ٢                   |
|---------------------------------------------------------|-------------------------|---------------------|
| Consultar Cancelar                                      |                         |                     |
| Resultado de la Busqueda.                               |                         |                     |
| NOMBRE ARCHIVO                                          | FECHA ARCHIVO           | TAMAÑO ARCHIVO (KB) |
| JUZGADO MUNICIPAL - PROMISCUO 001 CHIVOR_03-07-2020.PDF | 2/07/2020 11:35:53 P.M. | 32.095              |
|                                                         |                         |                     |

Para consultar y descargar el archivo PDF del Estado, deberá dar click en la flecha

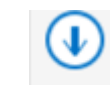

# ¿Cómo consultar por proceso?

- Para tener acceso a la consulta por proceso, podrá hacerlo a través del link (sin espacios): https://procesojudicial.ramajudicial.gov.co/Justicia21/Administracion/Ciudadanos/frmConsulta
- Podrá realizar la consulta de dos formas: por proceso o por ciudadano.
- 1. POR CÓDIGO DEL PROCESO

Recuerde que el Código deberá contener 23 dígitos (sin puntos, comas o espacios), finalizando con dos 0, así:

EJEMPLO:

<u>1523640890012020006200</u>

Código del Juzgado Año de Consecutivo radicación

Luego de ingresar el número del proceso y el texto de verificación deberá dar click en CONSULTAR

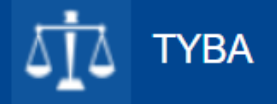

# Consulta de Procesos Judiciales.

| Proceso Ciudadano                                                                                                    | Predio       |                |                                    |  |  |  |
|----------------------------------------------------------------------------------------------------|--------------|----------------|------------------------------------|--|--|--|
| Departamento                                                                                                    | SELECCIONE ~ | Ciudad         | ~                                  |  |  |  |
| Corporación                                                                                                    | ~            | Especialidad   | ~                                  |  |  |  |
| Despacho                                                                                                    | ~            | Código Proceso | EJEMPLO:<br>1523640890012020006200 |  |  |  |
| Escriba el Siguiente Texto C23B3D DEBE INGRESAR LAS LETRAS Y/O NÚMEROS DE VERIFICACIÓN DEL CUADRADO ROJO. INGRESADOS LOS DATOS ANTERIORES DAR CLICK |              |                |                                    |  |  |  |
| Consultar Limpiar                                                                                                    |              |                |                                    |  |  |  |

#### 2. POR CIUDADANO

En la pestaña ciudadano, deberá ingresar el tipo de identificación: Cédula de ciudadanía, tarjeta de identidad, etc. Además, el número de identificación sin puntos ni espacios.

| бід тува                                                                                    |                                                                                                    | Inicio | Contacto                                      |                   |  |
|---------------------------------------------------------------------------------------------|----------------------------------------------------------------------------------------------------|--------|-----------------------------------------------|-------------------|--|
| Consulta de Pi                                                                              | ocesos Judiciales.                                                                                                    |        |                                               |                   |  |
| Proceso Ciudadano<br>Tipo Documento<br>Primer Nombre<br>Primer Apellido                     | Predio SELECCIONE Selecciona Tipo de documento: C.C, T.I, etc Número de Identificación Segundo Nombre Segundo Apellido | •      | Ingresa núme<br>documento d<br>identificaciór | ero del<br>e<br>1 |  |
| Razón Social<br>Escriba el Siguiente Texto<br>CCC102<br>INGRESADOS LOS<br>Consultar Limpiar | DEBE INGRESAR LAS LETRAS Y/O NÚMEROS DE VERIFICACIÓN DEL CUADRADO ROJO.                                                |        |                                               |                   |  |

Cuando existan Procesos reportados, ya sea que ingrese por el código del proceso o por la identificación del ciudadano, aparecerá el siguiente recuadro:

| ۵İ۵                | ТҮВА                          | Inicio | Contacto |
|--------------------|-------------------------------|--------|----------|
| Cons               | sulta de Procesos Judiciales. |        |          |
| i Corre<br>Regrist | ecto!<br>os coincidentes      |        | X        |

### En la parte inferior (después del registro capcha) encontrará el resultado de la búsqueda :

| Escriba el Si | Escriba el Siguiente Texto |              |        |                                          |  |  |  |
|---------------|----------------------------|--------------|--------|------------------------------------------|--|--|--|
| 5116CC        |                            |              |        |                                          |  |  |  |
| Consultar     | Limpiar                    |              |        |                                          |  |  |  |
| Resultado de  | e la Busqueda.             |              |        |                                          |  |  |  |
|               | CÓDIGO PROCESO             | DEPARTAMENTO | CIUDAD | DESPACHO                                 |  |  |  |
| 9             | 1523640890012017000 xx 00  | BOYACA       | CHIVOR | JUZGADO MUNICIPAL - PROMISCUO 001 CHIVOR |  |  |  |

Para consultar el proceso da click en el icono

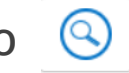

Luego de esto, se despliega otro recuadro donde encontrará la información básica del proceso (sujetos, predios, archivos y actuaciones).

| ТА ТҮВА                       |                                     |                                                              | In                                        | icio Contacto     |
|-------------------------------|-------------------------------------|--------------------------------------------------------------|-------------------------------------------|-------------------|
| iformación de                 | l Proceso.                          |                                                              |                                           |                   |
| Código Proceso                | 1523640890012017000 )0              | Tipo Proces                                                  | e EJECUTIVO C.G.P                         |                   |
| Clase Proceso                 | EJECUTIVO                           | Subclase Proces                                              | • EN GENERAL / SIN SUBCLASE               |                   |
| Departamento                  | BOYACA                              | Ciuda                                                        | d CHIVOR 15236                            |                   |
| Corporación                   | JUZGADO MUNICIPAL                   | Especialida                                                  | d JUZGADO MUNICIPAL PROMISCI              | OC                |
| Distrito\Circuito             | CHIVOR                              | Número Despach                                               | o 001                                     |                   |
| Despacho                      | JUZGADO MUNICIPAL - PROMISCUO (     | Direcció                                                     | n                                         |                   |
| Teléfono                      |                                     | Celula                                                       | ar                                        |                   |
| Correo Electrónico<br>Externo | J01PRMPALCHIVOR@CENDOJ.RAMA         | Fecha Publicació                                             | n 19/06/2020                              |                   |
| Fecha Providencia             |                                     | Fecha Finalizació                                            | n                                         |                   |
| Tipo Decisión                 |                                     | Observacione<br>Finalizació                                  | n                                         |                   |
|                               |                                     |                                                              |                                           | 17                |
| Sujetos Predios A             | rchivos Actuaciones En est<br>adopt | á ultima casilla podrá consu<br>adas y descargar las provide | ultar las decisiones<br>encias en pdf     |                   |
| TIPO SUJETO                   | ES TIPO DOCUMENT<br>EMPLAZADO       | TO NÚMERO DE<br>IDENTIFICACIÓN                               | NOMBRE(S) Y APELLIDO(S) / RAZÓN<br>SOCIAL | FECHA<br>REGISTRO |
|                               |                                     |                                                              |                                           |                   |

Para descargar el auto proferido, da click en el icono de la actuación que desea consultar:

| Sujetos   | Predios Archivos | Actuaciones     |      |                 |                   |
|-----------|------------------|-----------------|------|-----------------|-------------------|
|           | CicloSE          | ELECCIONE       | Tipo | Actuación       | ~                 |
|           | Fecha Inicial    |                 | Fe   | echa Final      |                   |
| Consultar | Cancelar         |                 |      |                 |                   |
|           | CICLO            | TIPO ACTUACIÓN  |      | FECHA ACTUACIÓN | FECHA DE REGISTRO |
| 0         | NOTIFICACIONES   | FIJACION ESTADO |      |                 |                   |
| (         | GENERALES        | AUTO DECIDE     |      |                 |                   |

Allí se despliega la información básica de la actuación y la opción en pdf

| Inform | ación de la Actua | ción                  |                  |             |             |
|--------|-------------------|-----------------------|------------------|-------------|-------------|
| I      | echa de Registro  |                       | Estado Actuación | REGISTRADA  |             |
|        | Ciclo             | GENERALES             | Tipo Actuación   | AUTO DECIDE |             |
|        | Etapa Procesal    | ADMISION              | Fecha Actuación  |             |             |
|        | Anotación         | AUTO                  |                  |             |             |
|        |                   |                       |                  |             |             |
|        |                   |                       |                  |             |             |
|        | NOMBRE DEL ARCH   | IIVO                  |                  |             | TAMAÑO (KB) |
| €      | 15236408900120170 | 01 00_ACT_AUTO DECIDE | PDF              |             | 442         |
|        |                   |                       |                  |             |             |

Es pertinente aclarar que en la medida que van llegando solicitudes a los procesos, los mismos se van creando en el sistema. En el evento de no encontrar su proceso, significa que desde el 3 de julio de 2020 hasta la fecha, no han llegado solicitudes o no se han realizado actuaciones en el mismo, evento en el cual podrá contactarse con el Juzgado a través del correo electrónico institucional j01prmpalchivor@cendoj.ramajudicial.gov.co o al Celular: 3209635959, en el horario habitual: Lunes a Viernes de 8:00 a.m a 12:00 m y de 1:00 p.m a 5:00 p.m. Los correos electrónicos que ingresen después de este horario, se entenderán recibidos al día siguiente.